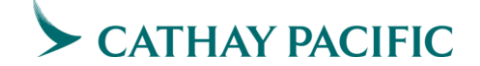

2022 年 11 月 第四版

## 新エコノミークラス運賃について

2021 年 11 月 9 日より日本発運賃は、以下の通り Branded Fare のコンセプトに基づく 新エコノミークラス運賃(運賃体系)に改訂いたしました。

## 【公示運賃】

1-1 新エコノミークラス運賃の概要

## 適用開始日

2021年11月9日新規予約・発券及び出発分より。

#### 適用キャビン

エコノミークラスの公示運賃(ノーマル運賃・キャリア運賃)及び一部のプライベート運賃。

#### 運賃種別名と特徴

ひとつの予約クラスに3種類の運賃種別(=ブランド)が設定されています。

ライト: 「おトクな金額で気軽に旅をお楽しみいただけます」 エッセンシャル:「必要なサービスが備わった適切なバランス」 フレックス: 「豊富な付帯条件と柔軟性で旅の計画も思いのまま」

|                                          | ライト           | エッセンシャル      | フレックス        |
|------------------------------------------|---------------|--------------|--------------|
| 🗓 機内持ち込み手荷物                              | 🗂 1 x 7kg     | 🗂 1 x 7kg    | 🗂 1 x 7kg    |
| ● 受託手荷物                                  | 🛄 1 x 23kg    | 🛄 🛄 2 x 23kg | 🛄 🛄 2 x 23kg |
| 通常席の事前指定                                 | 有料            | 無料           | 無料           |
| プリファード席の<br>事前指定                         | -             | -            | 無 料          |
| 2 <sup>00</sup> , エクストラ・レッグ<br>ルーム席の事前指定 | 有料            | 有料           | 無 料          |
| 💭 フライト変更                                 | (\$)(\$)+運賃差額 | (\$) +運賃差額   | 運賃差額のみ       |
| (5) 払い戻し                                 | \$\$\$        | \$\$         | (\$)可(有料)    |
| A ステータスポイント<br>及びマイルの獲得                  | 0             | 0            | 0            |
| ↑ アジア・マイルを利用   ↓ したアップグレード               | -             | 0            | 0            |
| より出発の早いフライトののスタンバイ                       | -             | -            | 0            |

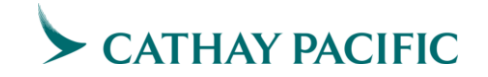

1-2 フェアベースコードについて

フェアベースで新エコノミークラス運賃のブランドが識別できます。 FBC(フェアベースコード)の3番目及び4番目の数字が該当します。

| 21 | エコノミーライト                        |
|----|---------------------------------|
| 31 | エコノミーエッセンシャル                    |
| 41 | エコノミーフレックス                      |
| 99 | 新運賃導入後のファースト、ビジネス、プレミアムエコノミークラス |

例: MR<u>31</u>JBAR ⇒ エコノミーエッセンシャル運賃
 CR<u>99</u>JPAR ⇒ 新運賃導入後のビジネスクラス運賃

1-3 各 GDS での予約について

## <INFINI>

## INFINI 通常画面

1. Availability (AV) Search > Book > Price

## FQTPEHKG01MAR-CX

下位のブランドから運賃が表示され、Move down すると上位のブランドの運賃が 表示されます。予約クラスとブランドを該当の Fare basis からお選びください。

| >FQNGOHKG20SEP-CX                  |                  |           |            |
|------------------------------------|------------------|-----------|------------|
| NGO-HKG CXR-CX                     | TUE 20SEP22      |           | JPY        |
| //SEE FQHELP ブラン                   |                  | ゴニンド軍任々   | LAYS//     |
| TAXES/FEES/U.S. PFC - T            | NOT INCL IN TOT  | ノフント連員名   |            |
| CX-CXQ <sup>/</sup> ECONLIGHT - EC | CONOMY LIGHT     |           |            |
| CX NGOHKG.EH                       | 20SEP22          | MPM 1958  |            |
| V FARE BASIS AP                    | ARE-OW FARE-R    | BK SEASON | MINMAX RTG |
| 1 SR21JPAO ¥                       | 45000            | S¥        | -/ - EH01  |
| 2 VR21JPAO ¥                       | 51000            | V¥        | -/ - EH01  |
| 3 NR21JPAR ¥                       | 57000            | N¥        | 2/ 1M EH01 |
| 4 LR21JPAO ¥                       | 58000            | L¥        | -/ - EH01  |
| CX-CXQ/ECONESSENT -                | ECONOMY ESSENTIA | L         |            |
| CX NGOHKG.EH                       | 20SEP22          | MPM 1958  |            |
| V FARE BASIS AP                    | ARE-OW FARE-RT   | BK SEASON | MINMAX RTG |
| 20 SR31JPAO ¥                      | 50000            | S¥        | -/ - EH01  |
| 21 VR31JPAO ¥                      | 55000            | V¥        | -/ - EH01  |
| 22 LR31JPAO ¥                      | 62000            | L¥        | -/ - EH01  |
| 23 NR31JPAR ¥                      | 63000            | N¥        | 2/ 1M EH01 |
| CX-CXQ <sup>/</sup> ECONFLEX · ECO | ONOMY FLEX       |           |            |
| CX NGOHKG.EH                       | 20SEP22          | MPM 1958  |            |
| V FARE BASIS AP                    | ARE-OW FARE-RT   | BK SEASON | MINMAX RTG |
| 39 SR41JPAO ¥                      | 56000            | S¥        | -/ - EH01  |
| 40 VR41JPAO ¥                      | 61000            | V¥        | -/ - EH01  |
| 41 LR41JPAO ¥                      | 68000            | L¥        | -/ - EH01  |
| 42 NR41JPAR ¥                      | 72000            | N¥        | 2/ 1M EH01 |

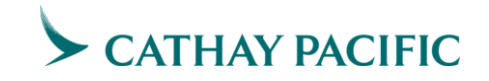

2. PNRから Pricing

WPBRの後、ブランド名を入れて検索してください。

| 入力フォーマット       | ブランド         |
|----------------|--------------|
| WPBRECONLIGHT  | エコノミーライト     |
| WPBRECONESSENT | エコノミーエッセンシャル |
| WPBRECONFLEX   | エコノミーフレックス   |

WPのみのエントリーで自動計算するとデフォルトで下位ブランドが表示されますので ご注意ください。

| > WPBRECONLIG | GHT           |            |  |      |         |       |  |  |  |  |
|---------------|---------------|------------|--|------|---------|-------|--|--|--|--|
| 1ST PSGR TYPE | 1ST PSGR TYPE |            |  |      |         |       |  |  |  |  |
| CXR RES D     | ATE           | FARE BASIS |  | NVB  | NVA     | BG    |  |  |  |  |
| NGO           |               |            |  |      |         |       |  |  |  |  |
| HKG CX N 2    | 20SEP         | NR21JPAR   |  | 20SE | P 20SEP | 9 01P |  |  |  |  |
| NGO CX N      | 23SEF         | NR21JPAR   |  | 23SE | P 23SEF | P 01P |  |  |  |  |
|               |               |            |  |      |         |       |  |  |  |  |

3. セグメントごとに異なるブランド運賃で計算したい場合

セグメント毎に異なるブランドで運賃計算したい場合、下記コマンドを入力ください。

WPS1\*BRECONLIGHT¥S2\*BRECONESSENT

セグメント番号 \* BR に続けてブランド ID ¥ セグメント番号 \* BR に続けてブランド ID

| > WPS1*BRECO  | > WPS1*BRECONLIGHT¥S2*BRECONESSENT |       |      |         |       |  |  |  |
|---------------|------------------------------------|-------|------|---------|-------|--|--|--|
| 1ST PSGR TYPE |                                    |       |      |         |       |  |  |  |
| CXR RES [     | DATE FARE                          | BASIS | NVB  | NVA     | BG    |  |  |  |
| NGO           |                                    |       |      |         |       |  |  |  |
| HKG CX N      | 20sep NR21.                        | JPAR  | 20SE | P 20SEP | 01P   |  |  |  |
| NGO CX N      | 23SEP NR31                         | JPAR  | 23SE | P 23SEP | 9 02P |  |  |  |

3. 問い合わせ先

・FOREST内 キャセイパシフィック航空情報ページ

https://www.infini-forest.com/member/airlines/detail/CX#/

・荷物がついている運賃の計算方法(よくある質問)

https://www.infini-forest.com/member/faq/detail/7505#/

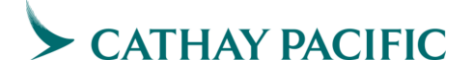

〈アマデウス>

# <u>アマデウス通常画面</u>

1. Availability (AV) Search > Book > Price

FQDTPEHKG/ACX/01MAR/FF/IL,X (※最後のXは最安値から表示オプションです)

下位のブランドから運賃が表示され、Move down すると上位のブランドの運賃が 表示されます。Fare basis から該当のブランドをお選びください。

| FQDTPEHKG/ACX/01MAR/FF/   | 'IL,X    |          |          |        |      |     |     |     |
|---------------------------|----------|----------|----------|--------|------|-----|-----|-----|
| ROE 27.65528 UP TO 1.00   | ) TWD    |          |          |        |      |     |     |     |
| 01MAR22**01MAR22/CX TPE   | HKG/NSP; | EH/, ECO | ONLIGHT  |        |      |     |     |     |
| ** ONEWORLD VISIT ASIA    | - SEE FA | RE NOTE  | FONCX    | /0200* | *    |     |     |     |
|                           |          |          |          |        |      |     |     |     |
| LN FARE BASIS OW 1        | WD RT    | BPEN     | DATES    | /DAYS  | AP   | MIN | MAX | R   |
| 01 OT21TWTR               | 6500     | 0 +      | S01JAN   | 31DE   | C+ - |     | ЗM  | R   |
|                           |          |          | A28SEP   | B31DE  | Z    |     |     |     |
|                           |          |          | O31DEC   |        |      |     |     |     |
| 0.2 NT 21 TWTR            | 7000     | N +      | SOLTAN   | 31050  | ~+ _ |     | ЗМ  | R   |
|                           | ,        |          | A28CED   | D21DE  | 3    |     | 011 | 1   |
| 01M3D22++01M3D22/08 mpr   |          |          | AZUSEP   | DOIDE  |      |     |     |     |
| 01MAR22**01MAR22/CX TPE   | HKG/NSP; | EH/ FECC | DNLIGHT  |        |      |     |     |     |
| LN FARE BASIS OW 1        | WD RT    | B PEN    | DATES,   | /DAYS  | AP   | MIN | MAX | R   |
| 19 YQ21TWAO 14323         |          | Y +      |          |        | + -  |     |     | М   |
|                           |          |          |          |        |      |     |     |     |
| 01MAR22**01MAR22/CX TPE   | HKG/NSP; | EH/;ECO  | DNESSEN  | C .    |      |     |     |     |
| 20 QT31TWTR               | 7940     | Q +      | S01JAN   | 31DE   | C+ - |     | ЗM  | R   |
|                           |          |          | A28SEP   | B31DE  | C    |     |     |     |
| 01MAR22**01MAR22/CX TPE   | HKG/NSP: | EH/:ECO  | NESSENT  |        |      |     |     |     |
| IN FARE BASIS OW T        | WD RT    | BDEN     | DATES    | DAYS   | ΔD   | MTN | MAX | R   |
| 29 VO310000 15262         |          | ÷ 1      |          |        | ± _  | _   | -   | M   |
| 50 10511#RO 15202         |          |          |          |        |      |     |     | 1-1 |
| 01MAD22++01MAD22/CM 000   |          |          | ATOT DAG |        |      |     |     |     |
| 01MAR22 ** 01MAR22/CX TPE | HKG/NSP; | EH/ JECO | NFLEX    | 01.550 |      |     | -   |     |
| 39 QT4ITWTR               | 10100    | Q 500    | SUIJAN   | 31DEC  | + -  |     | 3M  | ĸ   |
|                           |          |          | A28SEP   | B3IDEC |      |     |     |     |

2. PNRから Pricing

FXP/FF-の後、ブランド名を入れて検索してください。

| 入力フォーマット          | ブランド         |
|-------------------|--------------|
| FXP/FF-ECONLIGHT  | エコノミーライト     |
| FXP/FF-ECONESSENT | エコノミーエッセンシャル |
| FXP/FF-ECONFLEX   | エコノミーフレックス   |

| FXP/I | FF-F | CONESS  | SENT | 2   |         |       |       |          |       |        |         |    |
|-------|------|---------|------|-----|---------|-------|-------|----------|-------|--------|---------|----|
| TPE   | AL   | FLGT    | вк   | т   | DATE    | TIME  | FARE  | BASIS    |       | NVB    | NVA     | BG |
| HKG   | СХ   | 463     | N    | N   | 01MAR   | 0600  | NT31  | TWTO     |       | 01MA   | R01MAR  | 2P |
| TWD   |      | 5070    |      | 0   | )1MAR22 | TPE C | х нко | 3183.32N | UC18: | 3.32E1 | ND ROE  |    |
| JPY   | 2    | 20300   |      | - 2 | 27.6552 | 280   |       |          |       |        |         |    |
| JPY   |      | 1660-1  | ľR   |     |         |       |       |          |       |        |         |    |
| JPY   |      | 2000-1  | W    |     |         |       |       |          |       |        |         |    |
| JPY   | 2    | 3960    |      |     |         |       |       |          |       |        |         |    |
| RATE  | USE  | ED 1TWI | )=3. | .98 | 38069JI | ?Υ    |       |          |       |        |         |    |
| FARE  | FAN  | ILIES:  |      |     | (ENTER  | FQFn  | FOR I | DETAILS, | FXY   | FOR U  | JPSELL) |    |
| FARE  | FAN  | MILY:FO | :1:1 | ::E | CONESS  | SENT  |       |          |       |        |         |    |

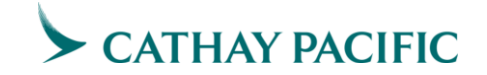

FXP のみのエントリーで自動計算するとデフォルトで下位ブランドが表示されますのでご注意ください。

3. 各ブランドの条件、ペナルティ、受託手荷物許容量を確認する方法

FQF1 (運賃表、片道旅程の場合)

FQF1-2(往復旅程の復路の FARE COMPONENT の場合)

4. 問い合わせ先

・よくあるご質問【フェアファミリー名指定での運賃計算方法】

https://servicehub.amadeus.com/c/portal/view-solution/4566673/ja\_JP/-

・運賃マニュアル【ユーザーガイド運賃・発券】15. フェアファミリー

https://servicehub.amadeus.com/c/portal/view-solution/4567247/ja\_JP/-15.-

<u>〈ガリレオ・アポロ></u>

スマートポイント画面

フライトショッピングより検索を行うと、検索結果として、最安値が表示されます。

| 最安链核索(25イ            | 123    | ッピング)   | 1 4    |                                                           |
|----------------------|--------|---------|--------|-----------------------------------------------------------|
| 停住旗                  |        | の計道     |        |                                                           |
| 出発地: *               |        |         |        |                                                           |
| TPE - Teipei, Taiwan |        |         | ~      | ・検索結果                                                     |
| 出発日:*                |        | 出発時刻:   |        | 運貨をクリックしてリッチコンテント&ブランディングを表示                              |
| 26 10 2021           | 52     | 0.00    | 100    |                                                           |
| ロマルチエアポート            | 1      |         |        | 4 FSTPE260CTHKG++/CX# 🔍 🌱 …                               |
| 目的地:*                |        |         |        | ×                                                         |
| HKG - Hong Kong, Hi  | ing Ka | 14      | $\sim$ | TTI OF A DATETHE OPTIONS AND A TITHEDADY OPTIONS ASTRONOM |
| 限地出発日:               |        | 限地出発時刻。 |        | TTE OF I PRICING OPTIONS AND I TITNERARY OPTIONS RETORNED |
| 26 10 2021           | 000    | 0.00    | 550    | PRICING OPTION 1 TOTAL AMOUNT 26170 JPY                   |
| ロマルチエアポート            | ŧ.     |         |        | ADT TAX INCLUDED                                          |
| 航空会社:                |        |         |        | 1 CX 495 V 260CT TPE HKG 1320 1520 TU 351 VT21TWT0        |

表示された運賃をクリックすると、各運賃種別に含まれるサービス、現予約との差額、 ルールなどが表示されます。

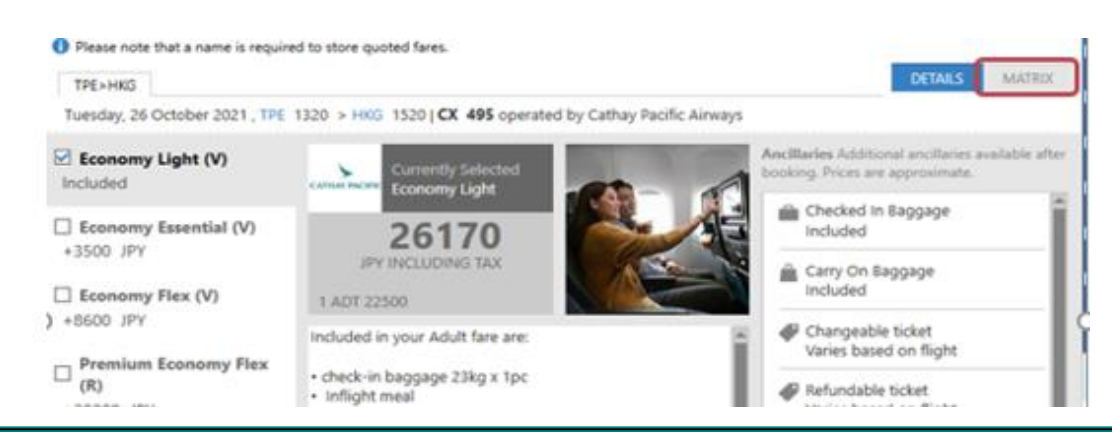

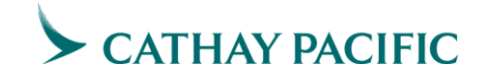

# MATRIX をクリックして一覧の表示も可能です。

| TPE+HKD                            |          |          |       |          |             |             |           |     |   | DE | TALS | MATRIX |
|------------------------------------|----------|----------|-------|----------|-------------|-------------|-----------|-----|---|----|------|--------|
| Tuesday, 26 October 2021, TPE      | 1320 > 1 | 805 1520 | CX 49 | 5 operat | ied by Catl | hay Pacific | c Airwayi |     |   |    |      |        |
|                                    | -        | <b>A</b> | ŵ.    | 4        |             | 14          | 11        | ÷   |   |    | ÷    | 4      |
|                                    |          |          |       |          | Changeat    | de ticket   |           |     |   |    |      |        |
| Included                           | 0        | 0        | ×     | JPY      | JPY         | JPY .       | 0         | 3PY | * | *  | ×    | 0      |
| Economy Essential (V)<br>+3500 JPY | •        | •        | ×     | ,94      | зРУ         | •           | •         | JPY | * | *  | ×    | •      |
| Economy Flex (V)<br>+8600 JPY      | •        | •        | .*.   | •        | JPY         | •           | •         | JPY | × | ×  | ×    | •      |

無償座席指定が可能な上位運賃を選択して再度運賃計算します。

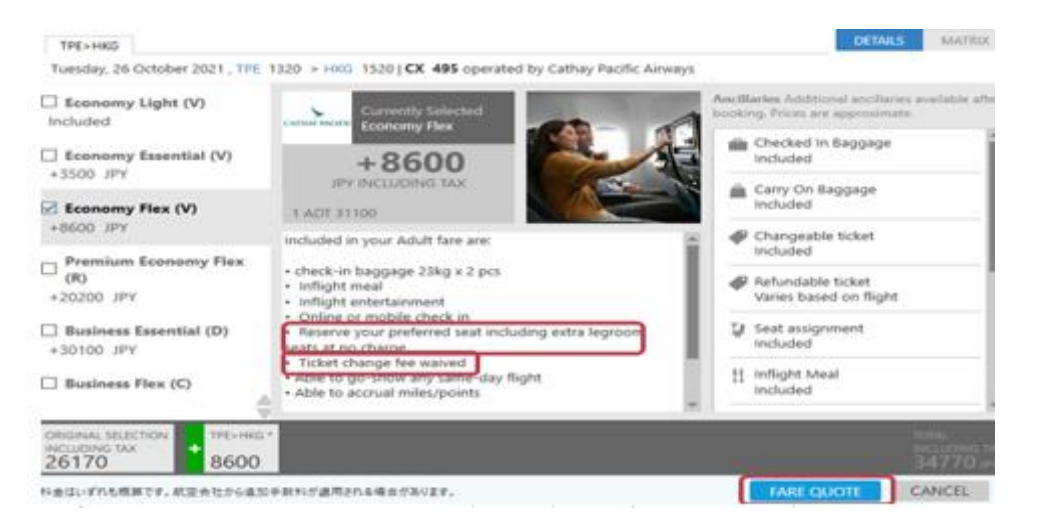

・スマートポイント、「リッチコンテンツ&ブランディング」に関するご説明

https://www.gjkk.co.jp/products/SP/function06.html

https://www.gjkk.co.jp/products/SP/function07.html

・運賃一般クイックリファレンス

アポロ

https://www.gjkk.co.jp/wp/wp-content/uploads/2015/04/Quicksheet\_Fares\_2017.pdf

ガリレオ

https://www.gjkk.co.jp/wp/wp-content/uploads/2015/04/Quicksheet\_Fares\_SEP2019.pdf

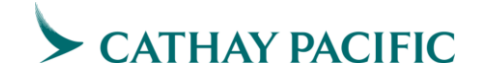

1-4 公示運賃の発券期限

公示運賃の予約日と発券期限は、下記の通りとなりますので、ご留意ください。

|                     | 発券期限                         |                |  |  |  |  |
|---------------------|------------------------------|----------------|--|--|--|--|
| 予約作成日               | 予約クラス<br>FA/JCDPI/WRE/YBHKML | 予約クラス<br>VSNQO |  |  |  |  |
| 出発 360 日前から 30 日前まで | 予約後 119 時間以内                 | 予約後 71 時間以内    |  |  |  |  |
| 出発 30 日前から 8 日前まで   | 予約後 47 時間以内                  | 予約後 23 時間以内    |  |  |  |  |
| 出発7日前から当日まで         | 予約後3時間以内                     | 予約後3時間以内       |  |  |  |  |

※システム上の時間表記は GMT (グリニッジ標準時)となっております。

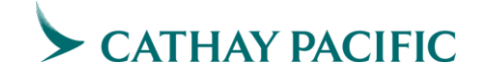

FAQ

新エコノミークラス運賃導入後、よくある質問をまとめましたのでご参照ください。

- (Q) エコノミークラスの各 RBD にライト、エッセンシャル、フレックスといった運賃種別 (=ブランド)が設定されているようですが、どの段階で作成した予約記録が希望する ブランドとなることが分かりますか。
- (A) ブランドの確定は、フェアベースコードを入力いただくことによって確定します。
   予約記録を作成しただけでは、ブランドの確定はしておりませんので、運賃やサービス
   内容等を案内する際はご注意ください。

新エコノミークラス運賃の案内については、こちらをご覧ください。

https://www.cathaypacific.com/cx/ja\_JP/book-a-trip/book-flights/new-economy-fares.html?cxsource=TOP-NAV\_OFFERS\_2\_7

- (Q) 往路をライト、復路をエッセンシャルにした場合、ペナルティはどちらのルールが 適用になりますか。
- (A) 厳しい方のルール(この場合ライト)が適用となります。
- (Q) 事前座席指定を行いたい場合はどうすればいいですか。
- (A)事前座席指定は予約時に行うことができませんので、航空券を発券いただき、その後行っていただきます。(運賃種別によっては、有料となります。)
   尚、弊社システム上、航空券が発券されるまでは、無料座席指定ができる場合であっても料金が表示され無料座席指定が可能な予約として認識されませんので、航空券発券前に座席指定を行いますと EMD の発券期限が入ることとなりますのでご注意ください。
- (Q) エクストラ・レッグルーム席、プリファード席、通常席とは何を指しますか。
- (A) エクストラ・レッグルーム席は、足元が広い座席のことを指します。
   プリファード席は、エコノミークラスの客室の前方に近い座席を指します。
   通常席は、プリファード席、エクストラ・レッグルーム席以外の座席を指します。

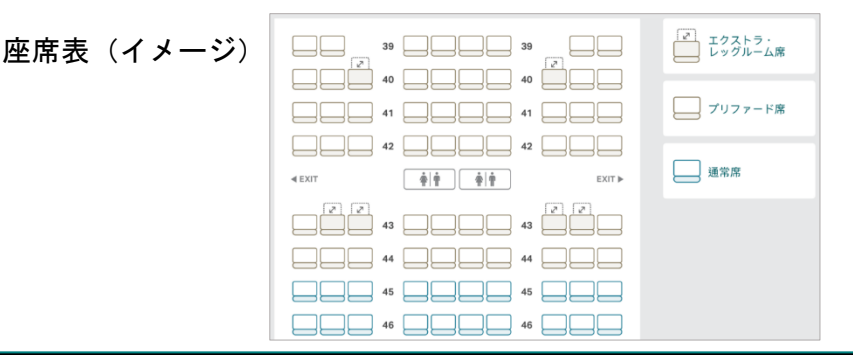

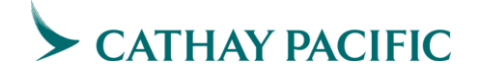

エクストラ・レッグルーム席、プリファード席、通常席の詳細は、こちらをご覧ください。

<u>https://www.cathaypacific.com/cx/ja\_JP/manage-booking/travel-extras/reserve-your-</u> seat.html?cxsource=TOP-NAV\_OFFERS\_3\_1

- (Q) INFINIで、無料で座席指定ができるエッセンシャル運賃で発券し、座席指定を行った ところ"Payment Required"というメッセージが表示されたのですが、どのように対応 すればいいでしょうか。
- (A) INFINIで、"\*AE"と入力すると ASR の金額は0(ゼロ)となっているため、お支払いは不要です。
- (Q) 事前座席指定や超過手荷物料金の事前払いは旅行会社で行うことができますか。
- (A) 事前座席指定は、発券後、旅行会社様の GDS にて手配することが可能ですが、超過手荷 物料金の事前払いについては、GDS 上にて手配することはできません。
   弊社ウェブサイト内、予約の確認 (<u>https://www.cathaypacific.com/mb/#/ja\_JP/login</u>) から手配いただくようご案内ください。
- (Q) 全ての搭乗クラスの受託手荷物許容量について教えてください。
- (A) 全ての搭乗クラスの受託手荷物は個数制となり、許容量は下記のとおりとなります。 ただし、別の航空会社をご利用になる場合や、米国またはカナダを経由する旅程に複数の国際線区間が含まれている場合は、別のルールが適用となる場合がございます。

| 搭乗クラス              | 運賃種別    | 受託手荷物許容量                                   |  |  |
|--------------------|---------|--------------------------------------------|--|--|
| エコノミークラス           | ライト     | 1 個(1×23kg)                                |  |  |
|                    | エッセンシャル | 2 個(2×23kg)                                |  |  |
|                    | フレックス   | 2個(2×23kg)                                 |  |  |
| プレミアム・<br>エコノミークラス | _       | 2個(2×23kg)                                 |  |  |
| ビジネスクラス            | -       | 2個(2×32kg)<br>香港ーニュージーランド間のフライトは3個(3×23kg) |  |  |
| ファーストクラス           | -       | 3個(3×32kg)                                 |  |  |

尚、受託手荷物の最大容量は下記のとおりとなります。

エコノミークラス及びプレミアム・エコノミークラス

・重量 23kg(50 ポンド)以下

- (この重量を超える場合(最大 32kg/70 ポンドまで)は、超過料金が必要です。) ・合計サイズ 158cm(62 インチ)以内
  - (このサイズを超える場合(最大 203cm/80 インチまで)は、超過料金が必要です。)

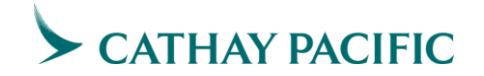

ビジネスクラス及びファーストクラス

- ・重量 32kg(70 ポンド)以下
- ・合計サイズ 158cm(62 インチ)以内
   (このサイズを超える場合(最大 203cm/80 インチまで)は、超過料金が必要です。)

受託手荷物許容量の詳細はこちらをご覧ください。

<u>https://www.cathaypacific.com/cx/ja\_JP/book-a-trip/book-flights/new-economy-fares.html?cxsource=TOP-NAV\_OFFERS\_2\_7</u>

(Q) 超過手荷物料金について教えてください。

(A) 超過手荷物料金はゾーン制となっております。下記参照ください。

| ゾーン1  | <ul> <li>中国本土、マカオ特別行政区、台北・台中・高雄</li> <li>中央アジア/東アジア:日本、カザフスタン、モンゴル、ロシア(アジア内)、<br/>韓国</li> <li>東南アジア:カンボジア、インドネシア、ラオス、マレーシア、ミャンマー、<br/>フィリピン、シンガポール、タイ、ベトナム</li> <li>特定経路: 台北・台中・高雄一日本/韓国間<br/>タイーシンガポール間<br/>アラブ首長国連邦-バーレーン間</li> </ul> |
|-------|----------------------------------------------------------------------------------------------------|
| ゾーン2  | 南アジア :バングラデシュ、インド、モルディブ、ネパール、スリランカ                                                                                                    |
| ゾーン 3 | 中東 : バーレーン、イスラエル、カタール、サウジアラビア、<br>アラブ首長国連邦                                                                                                    |
| ゾーン 4 | 南西太平洋 : オーストラリア、フィジー、ニュージーランド<br>ヨーロッパ : オーストリア、ベルギー、チェコ共和国、デンマーク、<br>フィンランド、フランス、ドイツ、ハンガリー、アイルランド、<br>イタリア、オランダ、ノルウェー、ポルトガル、スペイン、<br>スウェーデン、スイス、英国<br>アフリカ : 南アフリカ                                                                     |
| ゾーン 5 | 北米 : カナダ、メキシコ、米国                                                                                                    |
| ゾーン 6 | 中南米 : ブラジル、チリ、ペルー                                                                                                    |

ゾーン別の個数制の超過料金(アメリカドル建てとなります)

| 1個あたり      | 香港発着    | ゾーン1発着  | ゾーン 2/3 発着 | ゾーン4発着  | ゾーン 5/6 発着 |
|------------|---------|---------|------------|---------|------------|
| 香港発着       | _       | 100 USD | 130 USD    | 150 USD | 200 USD    |
| ゾーン1発着     | 100 USD | 120 USD | 150 USD    | 170 USD | 210 USD    |
| ゾーン 2/3 発着 | 130 USD | 150 USD | 170 USD    | 200 USD | 230 USD    |
| ゾーン4発着     | 150 USD | 170 USD | 200 USD    | 220 USD | 250 USD    |
| ゾーン 5/6 発着 | 200 USD | 210 USD | 230 USD    | 250 USD | 260 USD    |

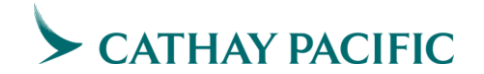

香港-ニュージーランド間の超過料金(1個あたり): 250 NZD/1430 HKD

- (Q) 手荷物が規定重量より超過することが見込まれます。超過手荷物料金を事前に支払う ことができますか。
- (A) 手荷物が超過することが見込まれる場合、事前に超過手荷物料金をお支払いいただく ことが可能です。対象路線で出発24時間前までに追加の手荷物許容量を手配された お客様には、最大で10%の割引が適用されます。

超過手荷物料金等の詳細はこちらをご覧ください。

https://www.cathaypacific.com/cx/ja\_JP/baggage/extra-baggage-charges/pay-cash-orby-credit-card.html

- (Q) 事前座席指定や超過手荷物料金の事前払いを行いましたが、予定が変わったため、 これらの払戻しを希望したいのですが、対応いただけますか。
- (A) 申し訳ございません、これらの払戻しは基本的に行っておりません。詳細はこちらを ご覧ください。

<u>https://www.cathaypacific.com/cx/ja\_JP/manage-booking/travel-extras/prepaid-extra-baggage.html</u>

これら質問の回答は2022年11月現在のものとなっております。

今後、変更される場合もございますので、最新のものは、弊社ホームページや旅行会社様専 用ホームページ"Cathay Agents"にてご確認いただきますようお願いいたします。

弊社ホームページ : https://www.cathaypacific.com/cx/ja\_JP.html

Cathay Agents  $\pi - \Delta^{n} = \frac{1}{2} + \frac{1}{2} + \frac{1}{2}$